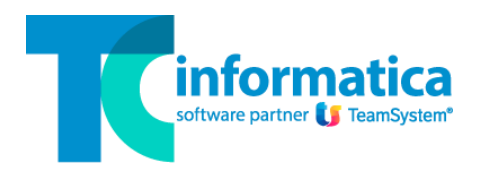

# G.D.P.R General Data Protection Regulation

Nuovo Regolamento Europeo n. 679/2016 in materia di protezione dei dati personali

Gentile Cliente,

la TeamSystem ha adeguato i suoi programmi in conformità alla normativa europea denominata G.D.P.R entrata in vigore il 25/05/2018 in tutti i paesi dell'Unione Europea.

Se accedendo ai programmi viene visualizzato il seguente avviso, dovrà procedere alla creazione del/dei Teamsystem IDentity (TSID) ossia il nuovo metodo di accesso ai programmi che prevede l'utilizzo del proprio indirizzo email come username abbinato ad una password a scelta. Infatti, secondo la nuova normativa, l'accesso ai programmi mediante l'utilizzo di nomeutente e password tradizionali (es. utente1/pwd1) o peggio senza indicare alcun nomeutente/password non sono più ammessi.

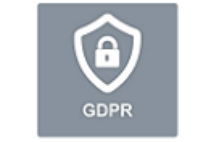

General Data Protection Regulation

Gentile utente, ti informiamo che, per motivi regolatori legati a recenti orientamenti del Garante privacy in materia di sicurezza degli accessi ai sistemi informatici, tra 40 giorni, quindi con effetto da domenica 17 novembre 2019, l'accesso agli applicativi sarà consentito unicamente tramite l'utilizzo del TeamSystem ID, l'identificativo universale che consente l'autenticazione attraverso credenziali conformi ai migliori standard di sicurezza.

Non ci sarà alcun cambiamento nelle modalità di offerta dei nostri servizi, ma cambierà unicamente la modalità di accesso agli stessi.

Il TS-ID può essere agevolmente creato in pochi istanti cliccando qui.

Per creare ed utilizzare il TSID segua i seguenti passi:

- 1. **Ogni utente** che accede ai programmi dovrà disporre di un **proprio indirizzo email** per la registrazione.
- 2. Acceda alla pagina di registrazione: <u>https://myprofile.teamsystem.com</u> e clicchi su Registrati.
- 3. Inserisca i suoi dati (Nome, Cognome, Indirizzo Email e Password) e clicchi su Registrati.
- 4. Controlli la casella email e recuperi il codice di verifica dalla mail ricevuta da TeamSystem.
- 5. Inserisca il codice di verifica nella pagina e clicchi su Procedi.
- 6. La procedura è terminata, il suo TSID è stato creato e può essere utilizzato per accedere ai programmi.
- 7. A seconda dei casi bisognerà inoltre collegare il TSID all'utente locale della procedura (vedi più avanti).

## Clicchi su Registrati

| TeamSystem <sup>®</sup>              |                        |
|--------------------------------------|------------------------|
| Accedi                               |                        |
| Usa il tuo TeamSystem ID. Che cos'è? |                        |
| Indirizzo email                      |                        |
| Password                             |                        |
|                                      | Decouverd dimensionate |
|                                      | Password dimenticata   |
| Registrati<br>Informativa Privacy &  | Accedi                 |
|                                      |                        |

#### Inserisca i suoi dati e clicchi su Registrati

- N.B. La password dovrà essere lunga almeno 8 caratteri e contenere:
- almeno una lettera MAIUSCOLA [A-Z]
- almeno una lettera minuscola [a-z]
- almeno un **numero** [0-9]
- almeno un carattere speciale [ @#\*![]\$%&\_-=+ ]

| Registrati                                                                                                    |                                                                                                    |  |  |
|----------------------------------------------------------------------------------------------------|----------------------------------------------------------------------------------------------------|--|--|
| MARIO                                                                                                    | ROSSI                                                                                                    |  |  |
| mario.rossi@gmail.com                                                                                                    |                                                                                                    |  |  |
| mario.rossi@gmail.com                                                                                                    |                                                                                                    |  |  |
| Mrossi_72                                                                                                    |                                                                                                    |  |  |
| Mrossi_72                                                                                                    |                                                                                                    |  |  |
| E' una questione di fiducia!<br>Fai qui la tua scelta sui consensi che desid<br>rimanere aggiornato sulle nostre promozi<br>cambiare sempre in modo semplic<br>privacy@teamsystem.com | eri rilasciare a TeamSystem. Un consenso positivo ti permetterà di<br>ioni: non perdere ora questa opportunità e ricordati che potrai<br>ce e gratuito la tua scelta contattandoci all'indirizzo |  |  |
| X Ho letto la vostra informativa sulla priva                                                                                                    | cy Non dimentichi di spuntare questa casella.                                                                                                    |  |  |
| Se sei d'accordo, ci piacerebbe contat<br>offerte commerciali del mondo TeamSys<br>Sono d'accordo!                                                                                    | tarti via mail o telefono per tenerti aggiornato sulle novità e sulle<br>stem.                                                                                                    |  |  |
| Se sei d'accordo, ci piacerebbe anc<br>TeamSystem e con i suoi partner, che s<br>inviarti offerte e iniziative commerciali.                                                           | he condividere i tuoi contatti con le altre società del Gruppo<br>si occupano di sviluppo di software e formazione professionale, per                                                            |  |  |
|                                                                                                    |                                                                                                    |  |  |

Esempi password: Italia90# Mrossi\_72

MarioRossi123\*

Senza chiudere questa pagina, recuperi il codice di attivazione dall'email che le è stata inviata, lo digiti qui e clicchi su Procedi. Oppure, in alternativa, clicchi sul link presente all'interno dell'email.

| Non chiuda<br>questa<br>pagina.                        | <b>U</b> TeamSystem <sup>®</sup>                                                                                                    |
|--------------------------------------------------------|----------------------------------------------------------------------------------------------------|
| Recuperi il<br>codice di<br>attivazione<br>dalla mail. | Registrati                                                                                                    |
|                                                        | Gentile utente, per completare la registrazione del tuo TeamSystem ID, digita il codice di attivazione che ti abbiamo inviato via email e clicca su Procedi.           |
|                                                        | 123456                                                                                                    |
|                                                        | Non hai ricevuto il codice di attivazione? Controlla la tua posta indesiderata o attendi qualche<br>minuto. Se non ti fosse arrivato, <b>richiedi un nuovo codice.</b> |
|                                                        | Procedi<br>Informativa Privacy & Cookie                                                                                                    |

### La procedura è terminata. Chiuda questa pagina e torni al programma per accedere con il TSID.

| Chiuda<br>questa<br>pagina.                   | <b>U</b> TeamSystem <sup>®</sup>                                                                                                    |
|-----------------------------------------------|----------------------------------------------------------------------------------------------------|
| Non è<br>necessario<br>cliccare su<br>Accedi. | Registrati                                                                                                    |
|                                               | Grazie per aver completato l'iscrizione. Ora possiedi un TeamSystem ID<br>con cui puoi accedere a tutti i software e i servizi TeamSystem che richiedono<br>l'identificazione. |
|                                               | Se non riesci ad accedere, contatta il Servizio Clienti. Per motivi di<br>sicurezza, Teamsystem non può fornirti i tuoi dati registrati o la tua password.                     |
|                                               | Accedi                                                                                                    |
|                                               | Accedi<br>Informativa Privacy & Cookie                                                                                                    |

A seconda della modalità di accesso al programma (con o senza l'utilizzo di nomeutente e password), si possono presentare due casi:

A. Se il suo programma **non richiede utente e password** per l'accesso (procedure Lynfa, Multi, Redditi, Gamma ...) può già iniziare a lavorare inserendo l'indirizzo email e la password scelti per il TSID.

| Cogin con TeamSystem ID |                                    |        |
|-------------------------|------------------------------------|--------|
| Gamma Evolution         |                                    |        |
| Usa il tuo account Tean | System ID.                         |        |
| Indirizzo email         | mario.rossi@gmail.com              |        |
| Password                | Mrossi_72                          |        |
|                         | ISTRUZIONI                         |        |
|                         |                                    |        |
| Password dimenticata?   | Gestione profilo Uscita Registrati | Accedi |
|                         |                                    |        |

B. Se il suo programma richiede utente e password per l'accesso (Teamportal, Polyedro, Alyante ...), dovrà collegare il TSID all'utente locale utilizzato in precedenza. Il programma, dopo aver confermato l'accesso tramite il TSID, le proporrà una maschera di collegamento. Basterà indicare il nomeutente e la password che di solito utilizza per accedere al programma e confermare cliccando su COLLEGA. N.B.: Questa maschera viene proposta solo al primo utilizzo del TSID. Una volta creato il collegamento non verrà più richiesto per gli accessi successivi.

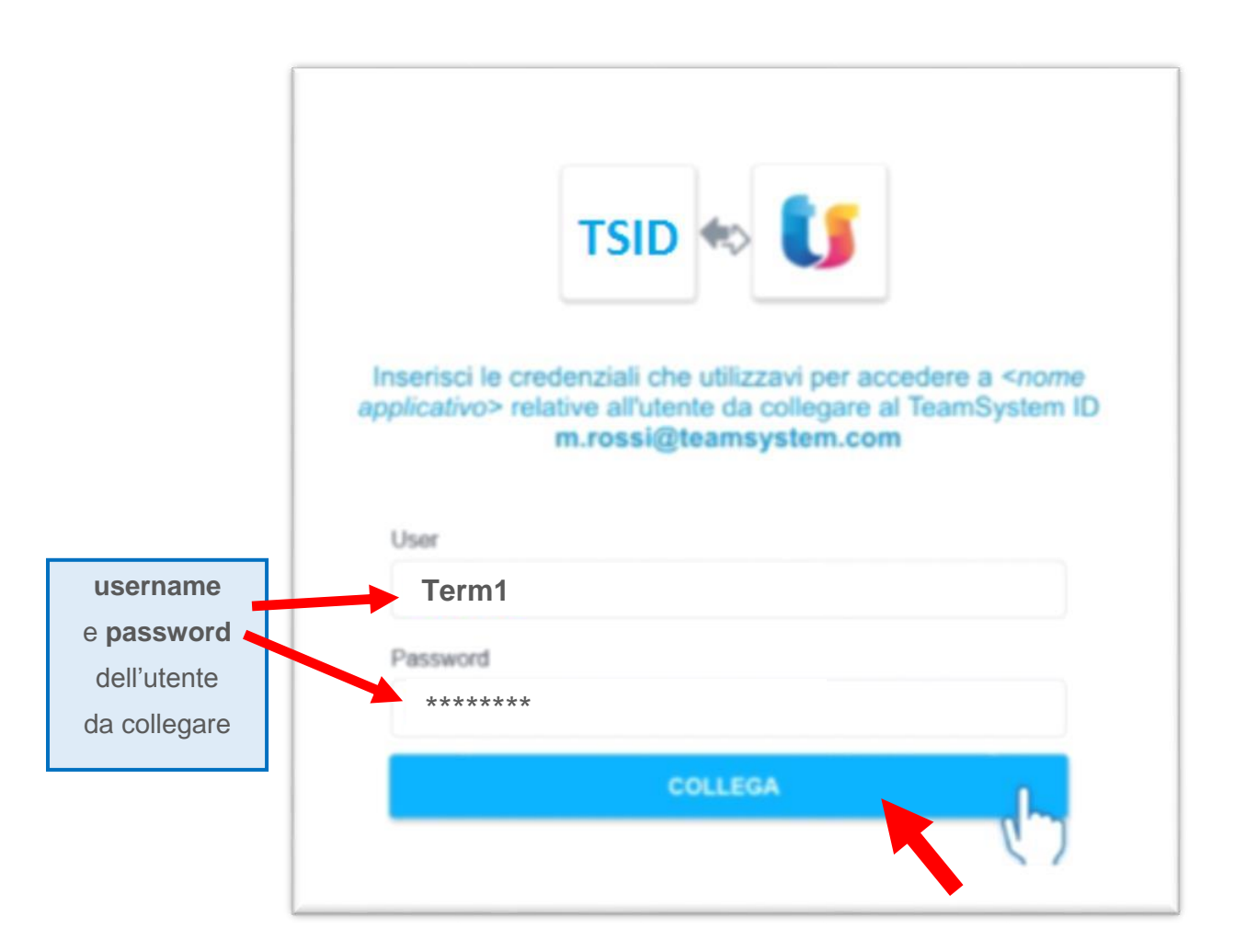

#### **ATTIVAZIONE** DEFINITIVA

L'attivazione definitiva della nuova modalità di accesso avviene tramite una maschera proposta in automatico dal programma. Con l'attivazione definitiva cambierà la maschera di accesso ai programmi: verrà eliminata la doppia modalità (con TSID e senza TSID) e verrà richiesto l'accesso solo tramite TSID. Consigliamo di effettuare l'attivazione definitiva **solo dopo aver collegato tutti i TSID** al programma. Pertanto, nella fase iniziale, andrà selezionato il pulsante "NON ORA".

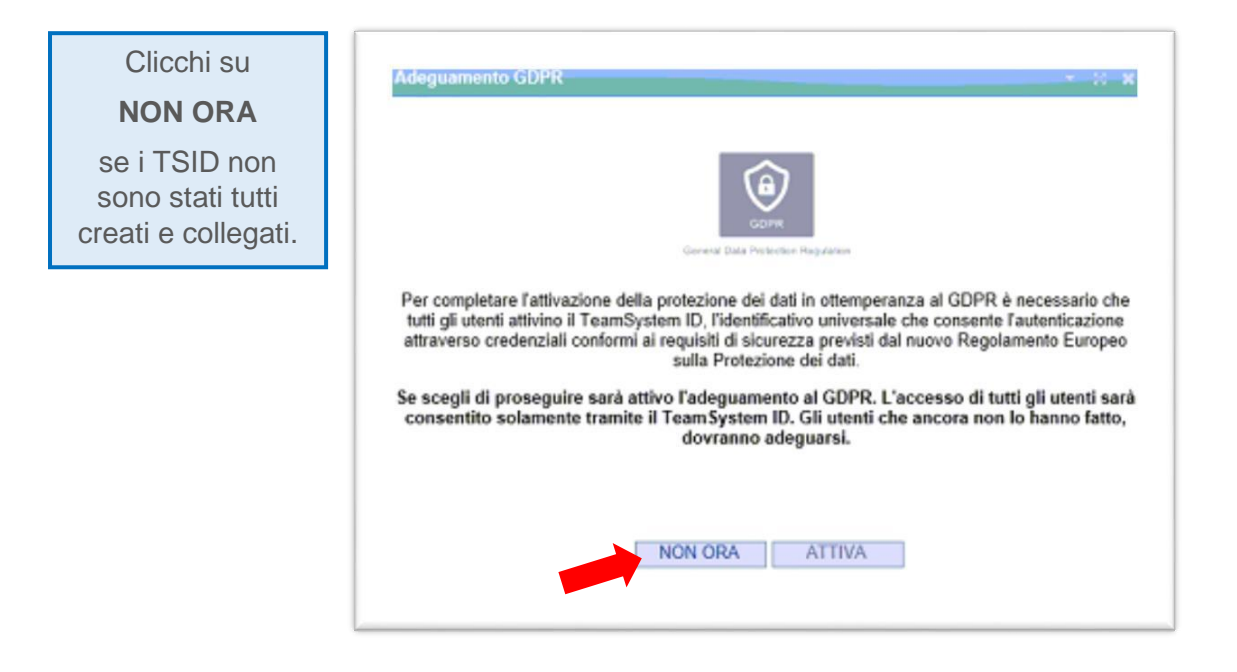

Quando tutti i TSID sono stati collegati si potrà attivare definitivamente cliccando sul pulsante "**ATTIVA**". Questa procedura va eseguita **accedendo con l'utenza principale** (titolare/rappresentante legale) o di utente che ne fa le veci in quanto è richiesta l'accettazione per presa visione del nuovo contratto sulla protezione dei dati. In questa fase bisognerà fornire anche il **codice fiscale** del titolare/rappresentante e la **mail PEC** (procurarseli in anticipo). Una copia del contratto verrà inviato alla mail pec indicata.

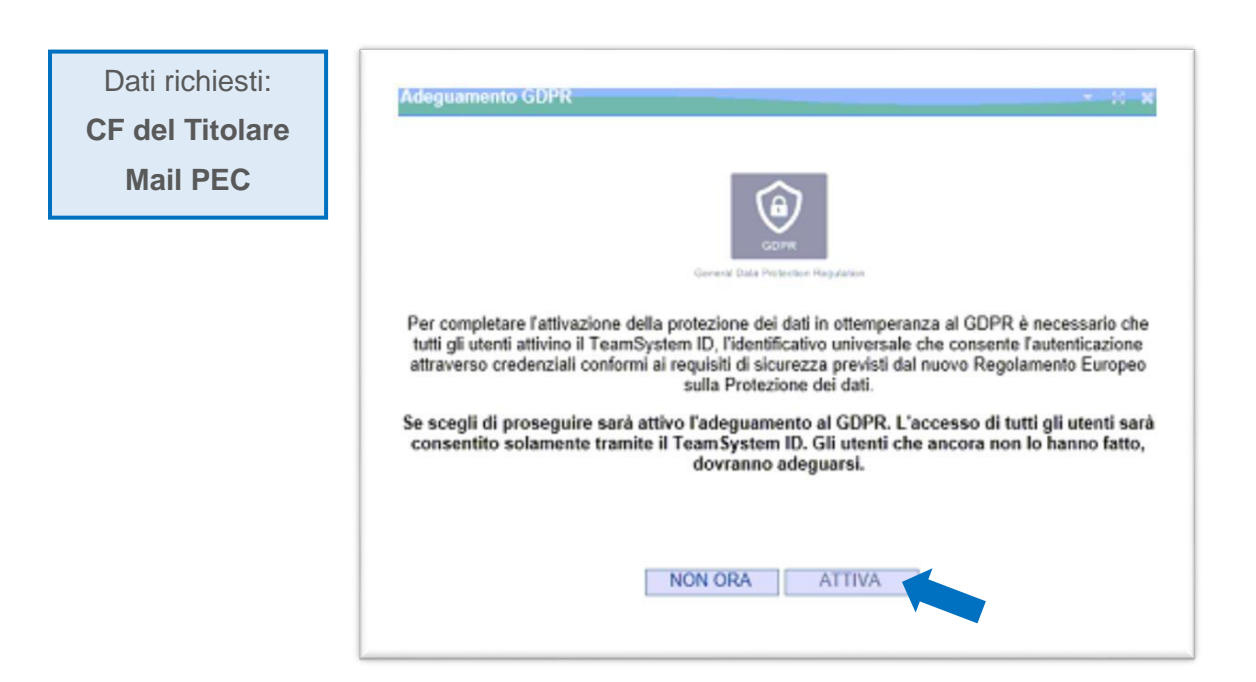